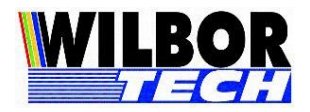

## Manual de Utilização do Software de Teste Gradual Windows

# Geral:

Este aplicativo é utilizado para testar os Microterminais Gradual Tecnologia Ltda. Para tanto deve ter as Dll's necessárias para controlar o hardware. Conforme a DLL encontrada e seus respectivos arquivos de configuração o equipamento será destacado no Grid de Microterminais.

O Windows pode bloquear alguns recursos do programa. Executar em modo "Administrador" pode resolver. Para que este programa funcione corretamente é necessário a Wtechlpt.dll, as DLL' auxiliares para comunicação como o hardware e seus respectivos arquivos de configuração.

➢ COMUTADORAS

Comutadora Paralela: Arquivo CParalela.dll e CParalela.ini Comutadora Serial/USB: Arquivo CSerial.dll e CSerial.ini Comutadora Ethernet: Arquivo CEthernet.dll e CEthernet.ini

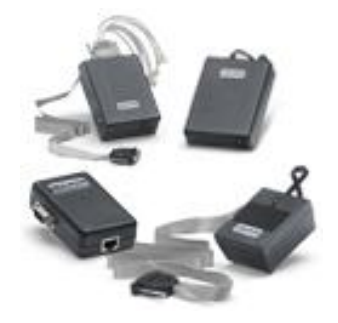

➢ MICROTERMINAIS

Terminal TCP-IP/ Scubaterm TCP e 802.11/ Shellby 802.11 / Conversor CPU: TVT100.dll e TVT100.ini Terminal TCP-IP Gradual: TGradual.dll e TGradual.ini Shellby 915Mhz/ Scubaterm 915Mhz: Shellby.dll e Shellby\_Base#.ini

## **Atalhos:**

- F1 Manual do Gradual Windows.
- F2 Criar arquivo de configuração
- F3 Verificar arquivos existentes no diretório corrente e em sistema.
- F4 Finaliza a comunicação com os terminais.
- F5 Iniciar a comunicação com os terminais.
- F6 Gerenciador de Dispositivos do Windows.
- Ctrl E Abrir o diretório corrente.

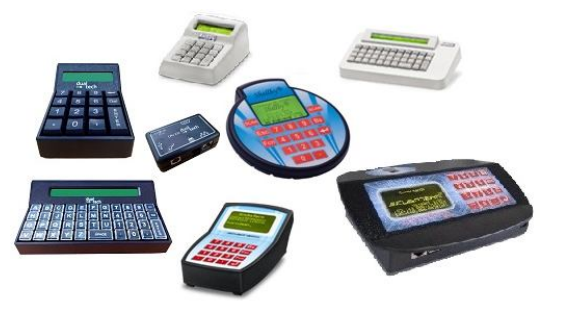

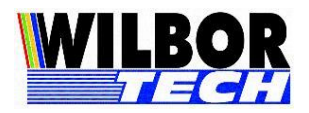

# Grid de Microterminais:

O Grid de terminais tem a finalidade de exibir status da rede de terminais e selecionar um em específico ao qual deseja enviar algum comando partindo do PC para o Terminal, para isto basta um clique do mouse sobre o número do equipamento ao qual deseja testar.

#### Representação do Grid:

De forma geral se encontrar o numero do terminal especificado no arquivo, o programa sublinha o ID. Quando inicia a comunicação coloca o numero em negrito. Estando conectado destaca o fundo de outra cor. Destacando em azul está tudo correto. Na cor vermelha tem algo errado.

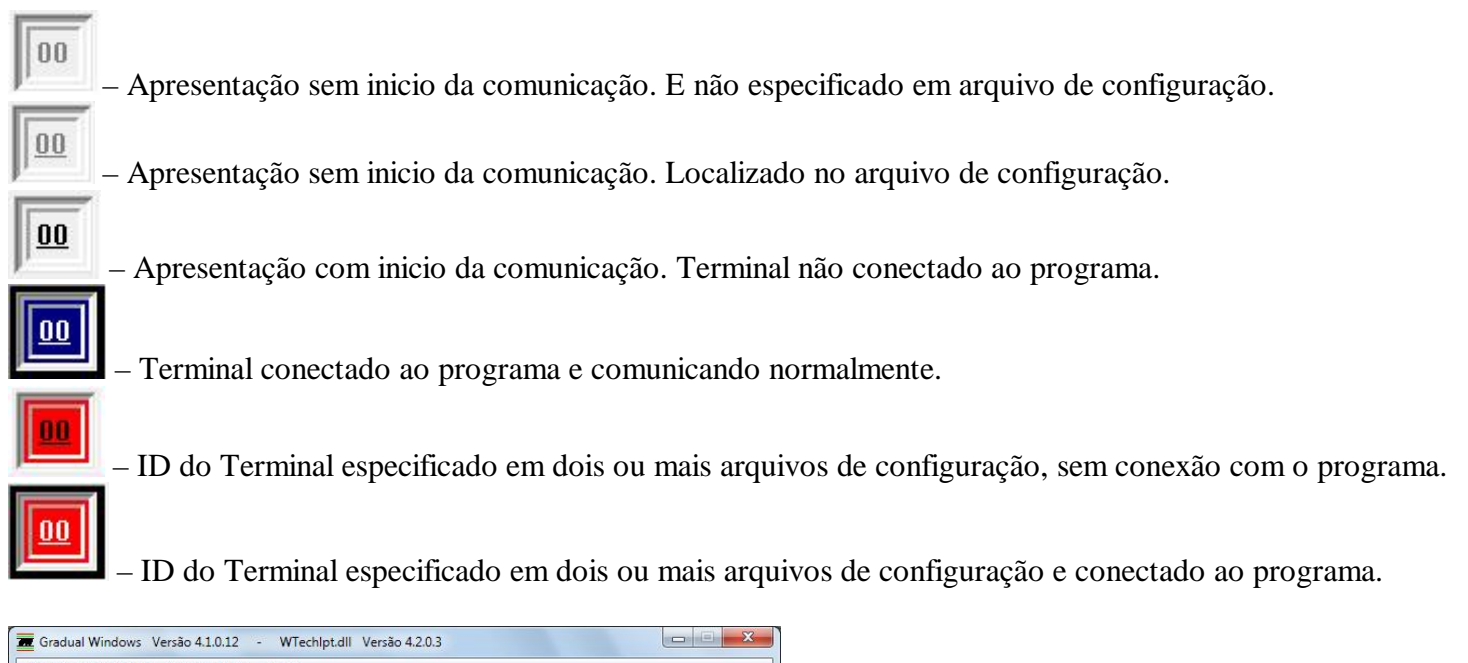

| Arquivo Inicialização Configuração Ajuda                       |                                                        |    |    |    |
|----------------------------------------------------------------|--------------------------------------------------------|----|----|----|
| Porta LPT: On Line<br>Porta COM: On Line<br>Teclado: 16 Teclas | Terminal VT100: 00<br>IP: 192.168.0.166<br>Porta: 1001 |    |    |    |
| Display Paralela Serial Entrada/ Saída Digital Biometrico      |                                                        | _  | _  | _  |
|                                                                | 00                                                     | 01 | 02 | 03 |
| Linha Coluna<br>0 0                                            | 04                                                     | 05 | 06 | 0  |
| Posiciona Cursor Discanta                                      | 08                                                     | 09 | 10 | 1  |
|                                                                | 12                                                     | 13 | 14 | 1  |
| Teste de Envio de Mensagem                                     | 16                                                     | 17 | 18 | 1  |
| Teclado                                                        | 20                                                     | 21 | 22 | 2  |
| Enviar Mensagem Limpar Display                                 | 24                                                     | 25 | 26 | 2  |
| 1 Envia mensagem                                               | 28                                                     | 29 | 30 | 3  |
| PARAR                                                          | Verifica Sinal RS485                                   |    |    |    |

Terminal 00 conectado e comunicando.

Terminal 01 e 03 ainda não conectaram.

Terminal 02 em conflito com outro terminal.

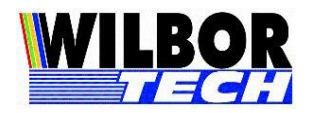

# **Funcionalidade:**

Ao iniciar o programa irá estabelecer as conexões conforme a configuração do arquivo de inicialização e DLL encontrada e será apresentada no Grid de Microterminais. Uma vez configurada corretamente e estabelecida à conexão, pode-se realizar o teste de comunicação com o Microterminal. O que se digita no Microterminal será exibida no display, a tecla DEL fará com que o programa limpe do display. A tecla ENTER por não ser um caractere "printável", o programa enviará o texto "Cr" (Curriage Return).

A nova versão do Gradual Windows foi dividida em abas para cada teste em específico, sendo elas:

Display: Paralela: Serial: Entrada/Saída Digital: Biométrico:

### **Display:**

Realiza os teste de display no Microterminal selecionado.

- Posicionamento de cursor.
- Tipo de cursor, para os modelos na qual esta opção é válida.
- Envio de mensagem para o display.
- Limpar o display.

#### Paralela:

Realiza os testes de escrita na porta Paralela do Microterminal selecionado. Podendo testar uma impressora ou um Display para Cliente.

#### Serial:

Realiza os testes de escrita na porta Serial do Microterminal selecionado. Podendo testar uma impressora, uma balança ou um Display para Cliente.

#### Entrada/Saída Digital:

Realiza os teste de escrita e leitura em uma interface de acionamento do Microterminal selecionado.

#### **Biométrico:**

Através do Gradual Windows é possível capturar uma digital através do Scubaterm Bio e exibir a imagem. Deve executar o Gradual Windows com a versão 3.x.x.x da TVT100.dll.

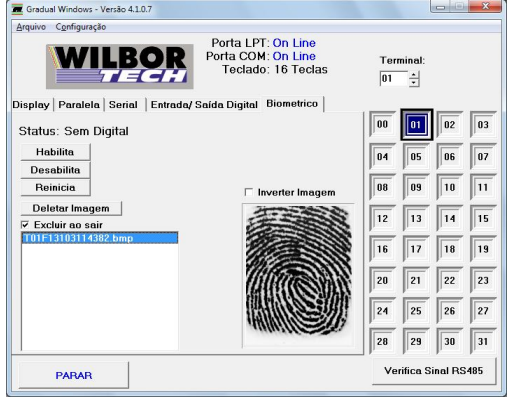

Gradual Windows com o Scubaterm Bio.

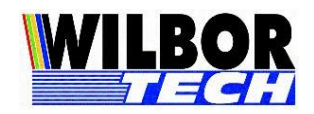

# Arquivo de Inicialização: F2

Para que seja possível utilizar equipamentos de diferente interface de comunicação a partir de sistema desenvolvido com uso da Wtechlpt.dll se faz necessário à configuração de um arquivo de inicialização. Com a nova versão do Gradual Windows é possível configurar este arquivo de maneira intuitiva. Para configurar o arquivo a partir do Gradual Windows, clique em "Arquivo -> Criar Arquivos" ou pressionando a tecla F2.

## Criando arquivo INI

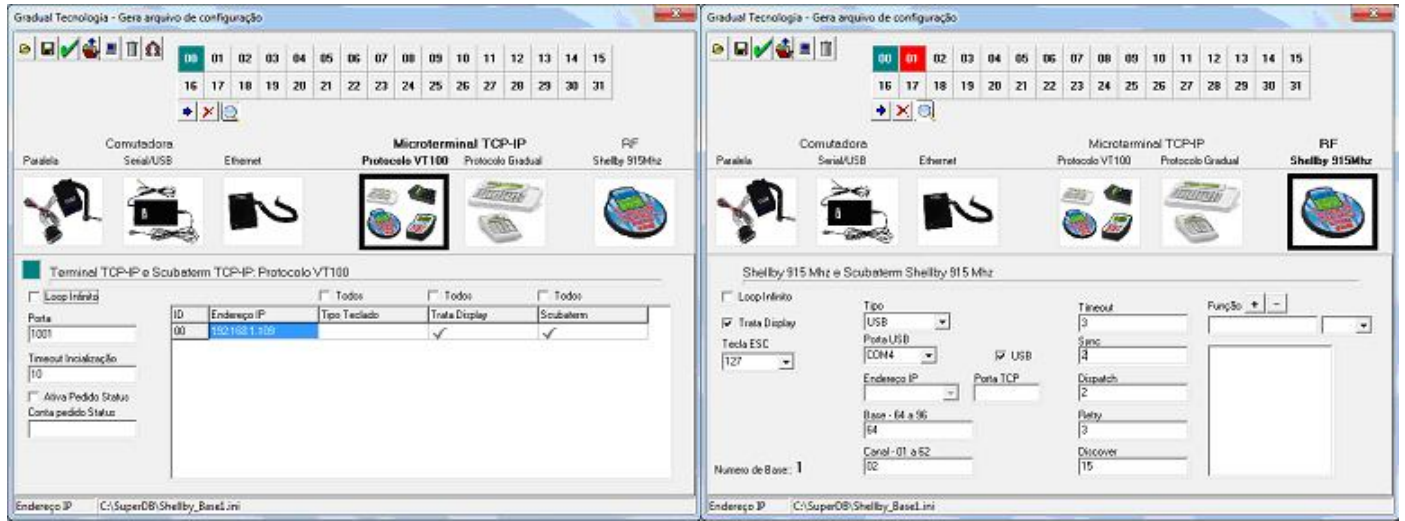

Interface de criação de arquivo de configuração.

Para criar um arquivo de configuração é necessário selecionar o modelo de equipamento clicando sobre a imagem. Uma vez definida o modelo do equipamento deve se atribuir um numero ao qual o equipamento responderá ao sistema. Se não for especificada a configuração de comunicação, como porta e endereçamento de rede, um valor padrão será atribuído, certifique se de que estes valores estão corretos e altere se necessário. Na imagem acima o exemplo mostra a criação do arquivo para o Scubaterm e Shellby.

#### Barra de Botões:

Explora o diretório onde serão criados os arquivos.

Salva em arquivo as configurações definidas no programa.

Exibe um Grid com as Dll's e arquivos de configuração encontrados.

Carrega para o programa, arquivo de configuração encontrado no diretório corrente.

Exclui arquivo de configuração encontrado no diretório corrente.

Executa busca na rede para localizar os Microterminais TCP-IP. Necessário somente quando os Microterminais estiverem apontados para outro Computador. Dependendo da proteção existente no Windows este recurso pode não estar disponível.

Localiza os terminais na rede. Se o Windows estiver respondendo ao comando ARP, o programa encontrará o IP do terminal, se não deve ser especificado o IP inicial.

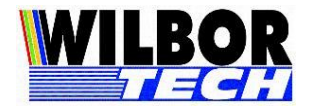

|    |               | 🗂 Todos      | 🔲 Todos       | 🔲 Todos      |  |
|----|---------------|--------------|---------------|--------------|--|
| ID | Endereço IP   | Tipo Teclado | Trata Display | Scubaterm    |  |
| 00 | 192.168.0.166 |              | 1             | $\checkmark$ |  |

Grid Microterminal TCP/IP protocolo VT100:

Tipo Teclado – Para Sistema que monitoram o modelo de display (opcional).

Trata Display – Para sistema que faça tratamento pra display 2x40 utilizando equipamentos com display 7x20. Com este tratamento a DLL irá quebrar as mensagens em 4 linhas de 20.

Scubaterm – Para sistema que não necessite deste tratamento de display em Microterminal Scubaterm.

**IMPORTANTE**: Trata Display e Scubaterm se assinalados em sistema que não precise deste tratamento, pode alterar o layout das mensagens enviadas para o display. Assinale somente quando perceber que as mensagens estão sobrepondo, ou seja, deveria aparecer em 4 linhas e estão sendo exibidas em 3 linhas.

# Verificação dos arquivos: F3

Exibe Grid contendo os arquivos encontrados e as versões de DLL. Se encontrar arquivo de configuração exibe a porta de comunicação, quantidade de terminal e respectivo ID e endereço IP quando aplicável. Encontrando algum tipo de conflito de porta ou ID repetido o programa emite uma alerta. Clicando na primeira coluna do Grid, sobre o nome da DLL o programa efetua o download do arquivo.

OBS: Algumas destas funcionalidades podem ser bloqueadas pelo Windows caso não esteja sendo executada em modo administrador.

Interface: Endereço IP atribuído a placa de rede do computador onde está executando o Gradual Windows.

- Coluna para selecionar as DLL's para efetuar o Download

Dir. Local – Diretório onde está o executável, neste caso Gradual Windows.exe.

Dir. Sistema - Diretório de sistema.

Arquivo – Todas as dll desenvolvidas pela Gradual Tecnologia, na seqüência de carga.

Localizado – Exibe a versão da dll encontrada.

Porta – Numero da porta de comunicação especificado no arquivo de configuração.

Terminal – Lista de terminais especificado no arquivo de configuração.

IP – Endereço IP especificado no arquivo de configuração quando este opera em rede Ethernet.

| s :<br>(             |                                                 |                 |       | inte<br>19<br>19 | erface:<br>12.168.0.11<br>12.168.1.11 |  |
|----------------------|-------------------------------------------------|-----------------|-------|------------------|---------------------------------------|--|
| Dir.L<br><u>C:\F</u> | ocal   Dir.Sistema  <br>Projetos\Gradual Windov | ws Versão 4 2\E | ×E    |                  |                                       |  |
|                      | Arquivo                                         | Localizado      | Porta | Terminal         | IP                                    |  |
|                      | WTechlpt.dll                                    | Versão 4.3.0.1  |       |                  |                                       |  |
| 0                    | Comutadora Paralela                             |                 |       |                  |                                       |  |
| 0                    | Comutadora Serial/USB                           | -               |       |                  |                                       |  |
| 0                    | Comutadora Ethernet                             |                 |       |                  |                                       |  |
| _                    | TCP Protocolo VT100                             | Versão 2.2.0.3  | 1001  | 1={00}           | 192.168.1.109;                        |  |
| D                    | TCP Protocolo Gradual                           |                 |       |                  |                                       |  |
|                      |                                                 |                 | -     | 1 (0001-0001)    |                                       |  |
|                      | Shellby/Scuba RF915                             |                 | 1001  | I={RS01;RF01}    |                                       |  |
|                      | Shellby/Scuba RF915<br>DIPortIO.dll             |                 | 1001  | I={RSUI,RFUI}    |                                       |  |

Grid de arquivos localizados exibindo conflito na porta 1001. Dois equipamentos distintos usando a mesma porta.

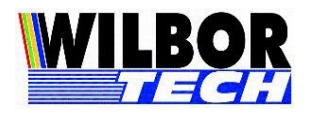

## Download de DLL

Havendo acesso a Internet, nesta tela é possível fazer o download das dlls para comunicação com os equipamentos. Clique na primeira coluna do Grid selecionando o arquivo ao qual deseja fazer o Download. Depois de marcar os arquivos clique em Download.

- 🗅 Arquivo não selecionado para Download.
- Arquivo selecionado para Download.
- ✓ Download concluído com sucesso. Na coluna DLL encontrada exibe a versão.
- X Falha ao fazer o Download.

#### **IMPORTANTE:**

- Dependendo da proteção do Windows este recurso pode ser bloqueado. Execute como administrador.
- Baixar somente a DLL do equipamento:
  - Wtechlpt.dll é a DLL principal o sistema não executa sem ela.
  - Terminal com conector RJ11, conector igual ao de telefone, fazem uso de comutadora. Modelos de comutadoras: Paralela, Serial/USB e Ethernet.
  - Terminal com comunicação por rede TCP-IP, seja por cabo de rede ou rede sem fio, deve verificar o protocolo especificado no terminal, pode ser VT100 ou Gradual.
  - Terminal de Rádio Freqüência 914Mhz faz uso da Shellby.dll
  - Existe relação entre o nome da DLL com o modelo de comutadora ou com o protocolo de comandos. Exemplo:

**CParalela.dll** – A letra "C" indica que é para Comutadora e Paralela indica que a interface de comunicação dela com o PC é na LPT (porta paralela do PC). Cada DLL possui um arquivo ".INI" com o mesmo nome da DLL.

**TVT100.dll** – A letra "T" indica que é para Terminal e VT100 é o protocolo de comandos que ela envia para o Terminal. Cada DLL possui um arquivo ".INI" com o mesmo nome da DLL.

**Shellby.dll** – A DLL do 915Mhz e tratada de forma diferenciada com protocolo próprio. Esta DLL faz comunicação com até 8 Bases. Para cada base terá um arquivo INI com o numero da base no nome, exemplo: Shellby\_Base1.ini

|        | uraçao                                                                                                    |                 |           |                  |                                           |  |
|--------|----------------------------------------------------------------------------------------------------|-----------------|-----------|------------------|-------------------------------------------|--|
|        |                                                                                                    |                 |           |                  | nterface:<br>192.168.0.11<br>192.168.1.11 |  |
| Dir.L  | ocal Dir.Sistema                                                                                                    |                 |           |                  |                                           |  |
| C:\F   | Projetos\Gradual Windov                                                                                                    | vs Versão 4 2\E | ХE        |                  |                                           |  |
| DIL    | nara comunicação co                                                                                                    | om Terminais    | TCP-IP/80 | 2 11 protocolo V | 7100                                      |  |
|        | Arqui∨o                                                                                                    | Localizado      | Porta     | Terminal         | IP                                        |  |
|        |                                                                                                    |                 |           |                  |                                           |  |
| 1      | A/Techlpt.dll                                                                                                    | Versão 4.3.0.1  |           |                  |                                           |  |
| ✓<br>□ | WTechlpt.dll<br>Comutadora Paralela                                                                                                    | Versão 4.3.0.1  |           |                  |                                           |  |
|        | WTechlpt.dll<br>Comutadora Paralela<br>Comutadora Serial/USB                                                                                                    | Versão 4.3.0.1  |           |                  |                                           |  |
|        | WTechlpt.dll<br>Comutadora Paralela<br>Comutadora Serial/USB<br>Comutadora Ethernet                                                                                        | Versão 4.3.0.1  |           |                  |                                           |  |
|        | WTechlpt.dll<br>Comutadora Paralela<br>Comutadora Serial/USB<br>Comutadora Ethernet<br>TCP Protocolo VT100                                                                 | Versão 4.3.0.1  | 1001      | 1={00}           | 192.168.1.109;                            |  |
|        | NTechlpt.dll<br>Comutadora Paralela<br>Comutadora Serial/USB<br>Comutadora Ethernet<br>TCP Protocolo VT100<br>TCP Protocolo Gradual                                        | Versão 4.3.0.1  | 1001      | 1={00}           | 192.168.1.109;                            |  |
|        | MTechlpt.dll<br>Comutadora Paralela<br>Comutadora Serial/USB<br>Comutadora Ethernet<br>TCP Protocolo VT100<br>TCP Protocolo Gradual<br>Shellby/Scuba RF915                 | Versão 4.3.0.1  | 1001      | 1={00}-          | 192.168.1.109;                            |  |
|        | MTechlpt.dll<br>Comutadora Paralela<br>Comutadora Serial/USB<br>Comutadora Ethernet<br>TCP Protocolo VT100<br>TCP Protocolo Gradual<br>Shellby/Scuba RF915<br>DIPortIO.dll | Versão 4.3.0.1  | 1001      | 1={00}           | 192.168.1.109;                            |  |

Grid de arquivos realizando download da Wtechlpt.dll e a Dll do Terminal TCP-IP VT100.